# Conxion Link Webshop QUICK GUIDE

af Conxion A/S

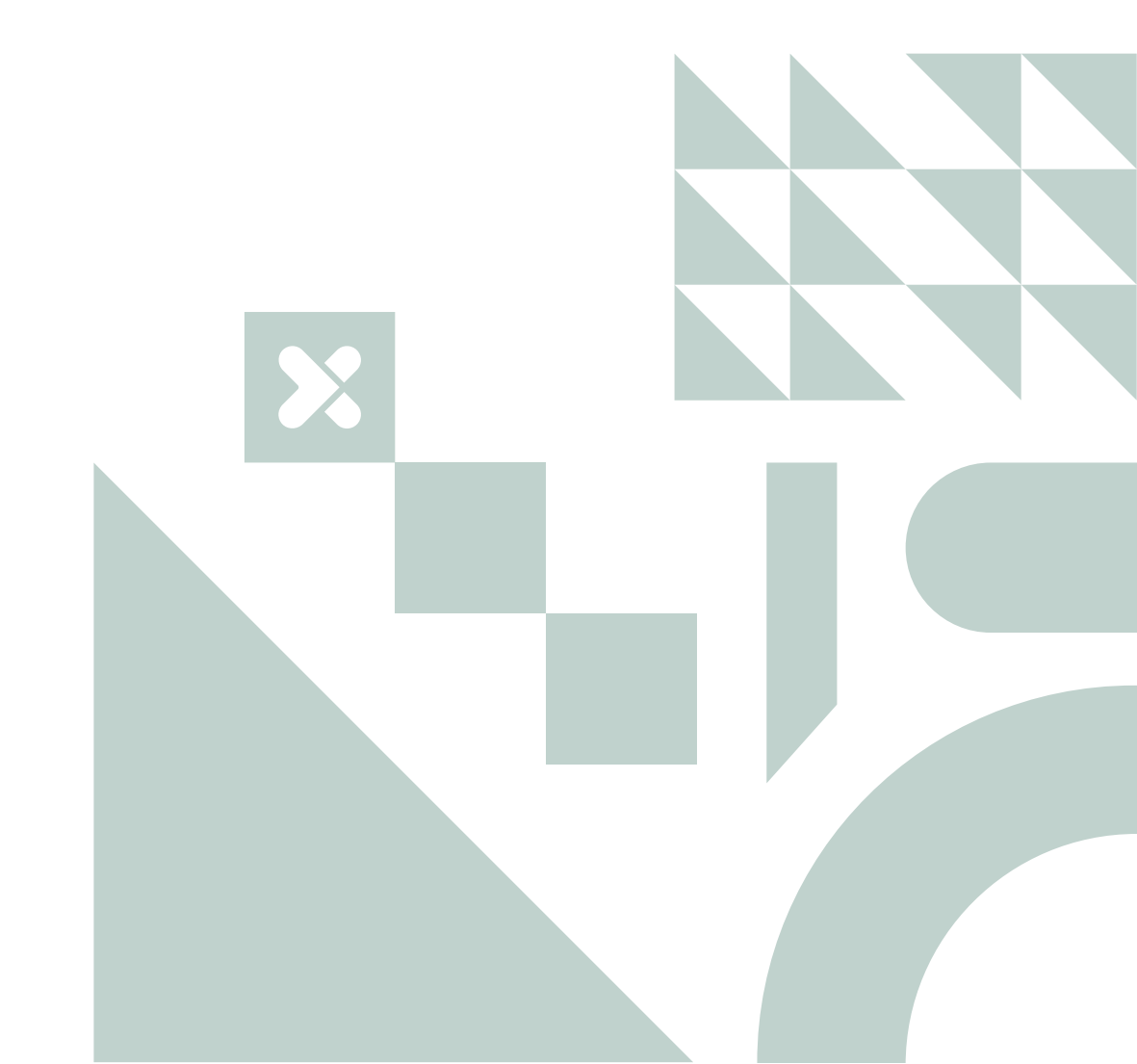

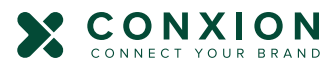

### Indholdsfortegnelse

| Introduktion1             |
|---------------------------|
| Opret en bruger 2         |
| Log ind5                  |
| Navigationslinjen6        |
| Søgning efter produkter7  |
| Afgiv en ordre 10         |
| Leveringsadresse          |
| Ordre i produktion14      |
| Ordrehistorik14           |
| Favoritter 15             |
| Personlige mapper 16      |
| Profilindstillinger17     |
| Chat- og messagecenter 18 |
| Du er klar! 19            |
|                           |

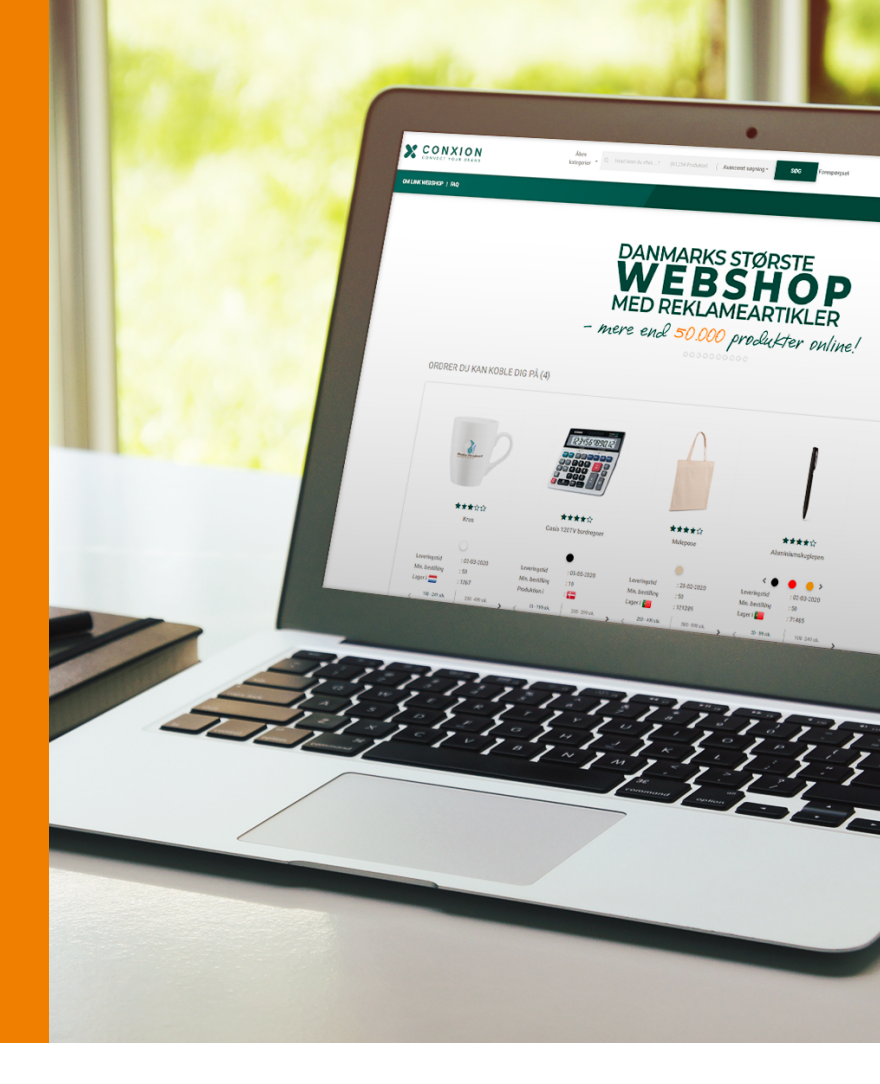

### Velkommen til Conxion LINK webshop quick guide!

Med Conxion får du adgang til branchens største og mest avancerede webshop. Vi giver dig mulighed for at pulje dine indkøb sammen med andre kunder. På den måde kan du opnå stordriftsfordele selv ved mindre ordrer.

Formålet med denne quick guide er at give dig en introduktion til platformen og dens funktioner.

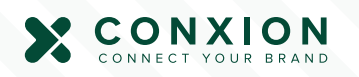

### Opret en bruger

Conxion Link Webshop er som udgangspunkt åben for alle. Du behøver ikke noget login for at kunne se produkter og priser.

Men for at få adgang til alle webshoppens funktioner, så anbefaler vi at du opretter en bruger. Det gør det hurtigere at bestille og giver adgang til smarte features som "få et tilbud" m.m. Klik på "**Opret bruger**" i højre hjørne for at komme igang.

Oprettelsesprocessen er opdelt i 3 faser; **Generelle oplysninger**, **Adresse** og **Afsluttende information**.

#### Generelle oplysninger

2) Når du klikker på "Opret bruger"-knappen, kommer du videre til en side, som kræver nogle generelle oplysninger om din bruger. Påkrævede felter er markeret med "\*". Udfyld og klik "**Næste**".

| Generelle oplysninger |                                |           |                               |  |   |
|-----------------------|--------------------------------|-----------|-------------------------------|--|---|
| 4                     | Fornavn/efternavn* (Nødvendig) | ۹         | Brugernavn* (Nødvendig)       |  |   |
|                       | Password* (Nedwendig)          |           | Bekræft password* (Nødvendig) |  |   |
| Û                     | Stilling                       | $\otimes$ | Afdeling                      |  |   |
| 0                     | Vælg sprog*                    | 0         | Vælg Valuta*                  |  |   |
|                       |                                |           | NÆSTE ***                     |  | 2 |

| For/efternavn: | Brugerens for-og efternavn.                                                                                                    |
|----------------|----------------------------------------------------------------------------------------------------|
| Brugernavn:    | Brugernavnet du vælger vil fremgå i webshoppen                                                                                                    |
| Password:      | Vælg et password, som er langt, men nemt at huske. Du kan nulstille dit password når                                                                                                |
|                | som helst, hvorefter du får en e-mail med et midlertidigt password.                                                                                                    |
| Vælg sprog:    | Du kan vælge mellem dansk og engelsk. Vælger du dansk vil webshoppen fremover<br>være på dansk når du er logget ind. Dette kan når som helst ændres i dine bruger-<br>indstillinger |
| Vælg valuta:   | Den valgte valuta bliver din standardmøntfod på webshoppen. Denne kan når som<br>helst ændres i dine brugerindstillinger.                                                           |

Log ind | 🚨 Opret bruger 🛛 🚍

#### Adresser

Efter at have udfyldt de påkrævede felter kan du komme videre til den næste side. Denne side drejer sig om leverings- og faktureringsadresser. Påkrævede felter er markeret med "\*".

| Faktura adresse       Image: Firmanavn       Image: Firmanavn       Image | Kopier til leveringsadresse<br>Leveringsadresse |
|----------------------------------------------------------------------------------------------------|-------------------------------------------------|
| Firmanawn     Image: Firmanawn       Image: Telefonnummer*     Image: Telefonnummer*                                                                                                    |                                                 |
| Telefonnummer*                                                                                                    |                                                 |
|                                                                                                    |                                                 |
| E-mail*                                                                                                    |                                                 |
| Alternativ e-mail til fakturering                                                                                                    |                                                 |
| Adresse linje 1*     Adresse linje 1*                                                                                                    |                                                 |
| Adresse linje 2     Adresse linje 2                                                                                                    |                                                 |
| Adresse linje 3     Adresse linje 3                                                                                                    |                                                 |
| ♥         By*         ●         By*                                                                                                    |                                                 |
| Postnummer     Postnummer                                                                                                    |                                                 |
| Vælg land* 🗸 🖉 Vælg land*                                                                                                    | •                                               |
| & Kontaktperson*                                                                                                    |                                                 |
|                                                                                                    | TILBAGE NÆSTC ••••                              |

| Telefonnummer:        | Dit telefonnummer. Hvis det bliver nødvendigt at kontakte dig, bruges dette          |
|-----------------------|--------------------------------------------------------------------------------------|
|                       | nummer.                                                                              |
| E-mail:               | Denne e-mailadresse vil blive brugt til ordrebekræftelser og tilbud og vil fungere   |
|                       | som din primære e-mailadresse.                                                       |
| E-mail til fakturaer: | Denne e-mailadresse vil blive brugt til al fakturering knyttet til kontoen. Hvis der |
|                       | ikke angives nogen e-mail her, vil faktureringsinformation blive sendt til din       |
|                       | primære e-mail.                                                                      |
| Adresselinje 1:       | Din firmaadresse                                                                     |
| By:                   | Den by, hvor dit firma har adresse.                                                  |
| Postnummer:           | Det postnummer, som er knyttet til din firmaadresse.                                 |
| Vælg land:            | Det land, hvor dit firma har adresse.                                                |

Hvis fakturerings- og leveringsadressen er den samme, så kan du blot klikke på "Kopier til leveringsadresse". Alternativt kan du indtaste din ønskede leveringsadresse.

3) Efter at have udfyldt de påkrævede felter kan du komme videre til den sidste side i oprettelsesprocessen ved at klikke "**Næste**".

#### Afsluttende information

Der er kun et påkrævet felt på denne side: "Jeg accepterer vilkår, betingelser og tilbagebetalings- og brugerdatapolitik".

| Afslutende information                                                           |       |
|----------------------------------------------------------------------------------|-------|
| CVR nr.                                                                          |       |
| Kommentarer                                                                      |       |
|                                                                                  |       |
|                                                                                  |       |
| Drag & Urop off billede her<br>Filer: JPEQ. PHB, GIF                             |       |
| eiter<br>LUPLOAD BILLEDE                                                         |       |
| l                                                                                |       |
| Jeg accepterer <u>Salgs- og leveringsbetingelser</u> og <u>persondatapolitik</u> |       |
| TILBAGE OPRET PI                                                                 | ROFIL |
|                                                                                  |       |

**CVR-nummer** refererer til dit firmas/datterselskabs CVR-nummer. Hvis dette felt ikke er udfyldt, betragtes din ordre som en B2C-ordre.

**Skriv en kommentar** vedhæfter kommentaren til din brugerprofil som en intern note i systemet. Når administrator(er) kigger på din bruger, kan de se kommentaren.

4) Når alle påkrævede felter fra side 1-3 er udfyldt, kan du oprette din bruger ved at klikke på "**Opret profil**". "Opret profil" fører dig tilbage til loginvinduet.

## Log ind

For at logge ind på din bruger på Conxion Link Webshop skal du bruge nedenstående URL og klikke "**Log ind**" øverst til højre. https://conxion.linkwebshop.com/

Herefter bliver du mødt af et log ind-vindue, hvor du skal indtaste brugernavn og password.

Du kan nu bede systemet om at gemme dine brugeroplysninger og muliggøre automatisk login. Dette gøres ved at markere "**Gem pass**word" boksen.

Har du glemt dit password kan du få tilsendt et nyt ved at klikke på "**Glemt password?**".

#### Nulstil password

Hvis dit login ikke virker, eller hvis du ønsker at nulstille dit password, kan du klikke på "**Glemt password?**". Dette åbner et vindue, hvor du kan indtaste dit brugernavn og derefter modtage en nulstilling af dit password.

Ved at klikke på "**Indsend**" nulstilles brugerens password, og en mail sendes med et nyt, systemgenereret password. Brugeren modtager en e-mail med oplysninger om nulstilling af password sammen med et nyt password, som brugeren nu kan logge ind på Conxion Link webshoppen med.

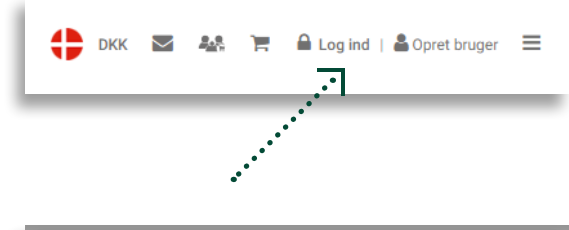

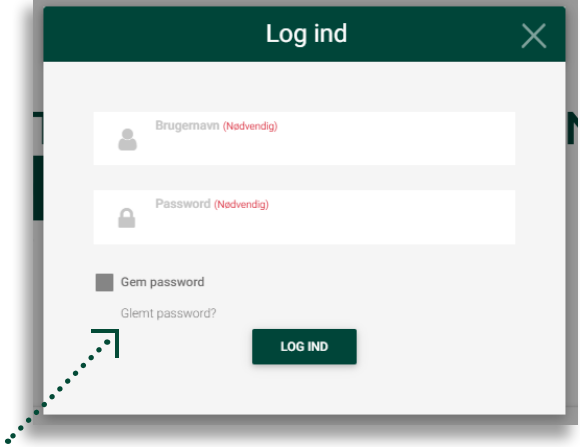

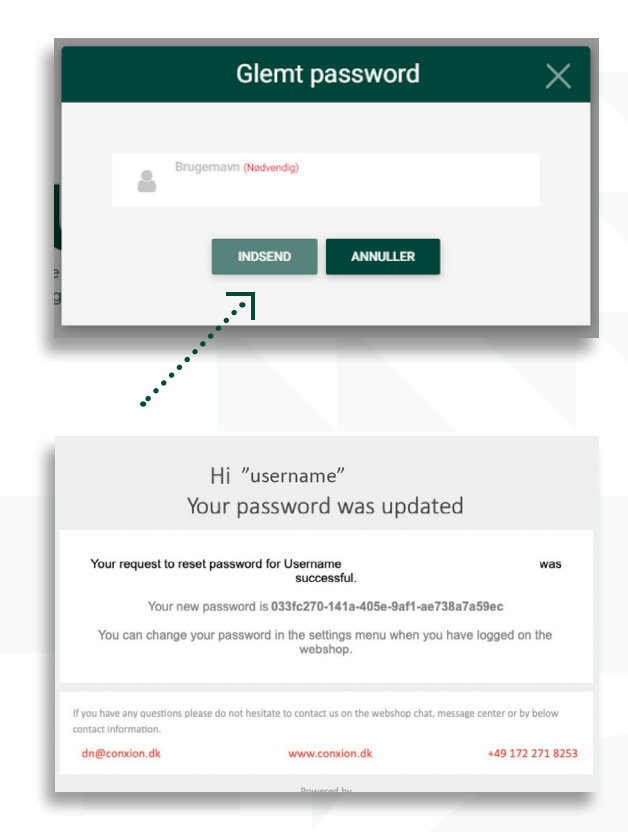

### Navigationslinjen

Øverst på siden finder du altid navigationslinjen.

#### 1) Produktkategorier

- 2) Søgeværktøj
- 3) Avanceret søgeværktøj
- 4) Forespørgsler
- 5) Valuta- og sprogindstillinger
- 6) Beskeder
- 7) Aktive puljeordrer
- 8) Indkøbsvogn
- **9)** Log ud

#### 10) Burger menu med:

- Ordrehistorik
- Ordrer i produktion
- Prøveordrer
- Favoritter
- Personlige mapper
- Profilindstillinger
- Logobank

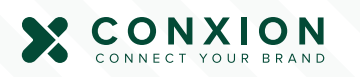

### Søgning efter produkter

At finde de mest relevante produkter i webshoppen kan gøres på tre måder.

1) Du kan bruge søgefeltet på navigationslinjen øverst.

2) Du kan bruge navigationslinjens mulighed for udvidet søgning.

3) Du kan vælge at browse gennem kategorier og underkategorier i "åben kategorier" på navigationslinjen.

#### 1) Søgning via søgefeltet

På navigationslinjen øverst på webshoppen finder du søgefeltet. Søgefeltet viser dig, hvor mange produkter der lige nu findes i webshoppen.

| Åben<br>kategorier 👻 | Q, | Hvad leder du efter? | (61,354 Produkter) | Avanceret søgning - | SØG | Forespørgsel |
|----------------------|----|----------------------|--------------------|---------------------|-----|--------------|
|                      |    |                      |                    |                     |     |              |

Når du søger efter produkter i webshoppen, har du to muligheder. Du kan søge via navn, og du kan søge via varenummer.

Søgning via navn:
 Når du søger via navn, accepterer søgefeltet både delvise og hele produkt navne. Baseret på dit input genereres en scrollbar, som indsnævres, efter hånden som du taster flere karakterer ind i søgefeltet.
 Søgning via varenummer:
 Når du søger via varenummer, accepterer søgefeltet kun hele varenumre. Søgning efter delvise varenumre giver et søgeresultat uden produkter.

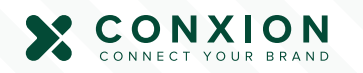

#### 2) Avanceret søgning

I navigationslinjen øverst på webshoppen finder du en "**Avanceret søgning**" dropdown-liste.

| kat                    | egorier V A Hvad leder du efter? | (61,354 Produkter) Avanceret søgning - | SØG Forespørgsel |          |
|------------------------|----------------------------------|----------------------------------------|------------------|----------|
|                        |                                  | Avanceret søgning                      |                  | $\times$ |
| Produkt navn           |                                  | Produktkategori                        |                  | •        |
| Antal                  |                                  | Pris fra                               |                  | _        |
| Max pris               |                                  | Vælg leveringstid                      |                  | _        |
| Vis priser inkl. brand | ng                               | <b>*</b>                               |                  |          |
| Vælg farve             |                                  |                                        |                  |          |
|                        |                                  |                                        |                  |          |
| KAN                    | RYD                              | GEM                                    | Q SØG            |          |
|                        |                                  |                                        |                  |          |

Ved udvidet søgning kan du indsnævre dine søgeresultater, så de befinder sig inden for de parametre, du har fastlagt. Her kan du begrænse søgningen via:

| Produktnavn:     | Du kan begrænse søgningen til kun at indeholde produkter med navne, der ligner<br>det indtastede produktnavn. Hvis feltet er tomt, indeholder søgningen alle de pro- |
|------------------|----------------------------------------------------------------------------------------------------|
|                  | dukter, der opfylder kravene fra de andre søgeparametre.                                                                                                    |
| Produktkategori: | Du kan vælge en kategori fra dropdown-listen, som indeholder webshoppens hoved-                                                                                      |
|                  | kategorier. Ved at vælge en kategori begrænser du dit søgeresultat til kun at inde-                                                                                  |
|                  | holde produkter fra den valgte hovedkategori.                                                                                                    |
| Antal:           | e produkter fra den valgte hovedkategori.<br>It indtaste et antal vises dine søgeresultater med priser, der svarer til det niveau.                                   |
|                  | Kun produkter, som findes i det antal, inkluderes i søgningen.                                                                                                    |
| Pris fra:        | Ved at indtaste en værdi i "price from" angiver du et minimums-prisniveau for søge                                                                                   |
|                  | resultatet. Produkter, som ikke opfylder den pris, udelukkes fra søgningen.                                                                                          |
| Pris til:        | Ved at indtaste en værdi i "price to" angiver du et maksimums-prisniveau for søge-                                                                                   |
|                  | resultatet. Produkter, som ikke opfylder den pris, udelukkes fra søgningen                                                                                           |
| Leveringsdato:   | Når du vælger en leveringsdato, får du vist produkter, som kan leveres på eller før den                                                                              |
|                  | valgte dato.                                                                                                    |

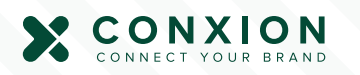

#### 3) Kategorier

I navigationslinjen øverst findes en "**åben kategorier**" dropdown. Her kan du se webshoppens hovedkategorier.

Kategorierne har to lag: hovedkategorier og underkategorier.

Hovedkategorier bruges som et generelt værktøj, der passer til alle produkter af en bestemt type, mens en underkategori er designet til at indsnævre produktgruppen til mere specifikke betegnelser. Hvis hovedkategorien har en dropdown-liste til højre, er der mindst en underkategori knyttet til hovedkategorien.

Tallet i parentes viser, hvor mange produkter der er i en hoved- eller underkategori. Herfra kan du vælge at åbne enten en hoved- eller en underkategori.

| Åben<br>kategorier 👻 🔍 Hvad leder | du efter? (61,354 Produkter)   Ava | nceret søgning - SØG Forespørgsel                 |   |
|-----------------------------------|------------------------------------|---------------------------------------------------|---|
| Arbejdstøj (18)                   | Kæledyrsprodukter (21)             | Sol & sommer (309)                                | - |
| Bil produkter (236)               | Legetøj (341)                      | - Spil (138)                                      | • |
| Blokke & skrivebøger (578)        | Læder (32)                         | - Sport (369)                                     | • |
| Alm. blokke (14)                  | Messe (18)                         | <ul> <li>Sports og drikkeflasker (350)</li> </ul> | • |
| Kalendere (6)                     | Paraplyer (206)                    | ➡ Stafet (253)                                    | - |
| Limblokke (136)                   | Personlig pleje (269)              | - Sweatpants (7)                                  | - |
| Notesbøger (417)                  | Polo (152)                         | ▼ Sweatshirts & hættetrøjer (114)                 | - |
| Fødevarer & slik (261)            | Produkter med omtanke (246)        | Tasker & poser (1540)                             | - |
| Gaveideer (407)                   | Produkter til hjemmet (1094)       | - Textil (885)                                    | - |
| Gimmick & strø art. (790)         | På jobbet (777)                    | T-shirts (335)                                    | - |
| Jakker (188)                      | Refleks (90)                       | ✓ Udendørs produkter (319)                        | - |

**Hovedkategori:** Ved at vælge en hovedkategori får du vist alle underkategoriers oplistede produkter. Dette giver et overblik over produkter, som er forbundet med den valgte hovedkategori. I en valgt hovedkategori vil underkategorier være oplistet til venstre. Underkategorier er markeret med parentes, som viser, hvor mange produkter de indeholder. Forskellige muligheder for filtre er oplistet under underkategorierne. Ved at tilpasse disse filtre påvirkes de produkter, som er tilgængelige i hovedkategorien.

**Underkategori:** Ved at vælge en underkategori får du kun vist de produkter, der er oplistet i den underkategori. Dette giver et overblik over produkter, som er forbundet med den valgte underkategori. Forskellige muligheder for filtre er oplistet til venstre for under kategorien. Ved at tilpasse disse filtre påvirkes de produkter, som er tilgængelige i underkategorien.

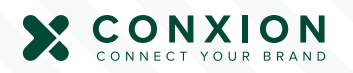

### Afgiv en ordre

Find det ønskede produkt. Du kan finde produkter ved at benytte produktkategorier, søgeværktøjer eller "Ordrer du kan koble dig på" på navigationslinjen

Klik på produktet for at se detaljeret produktinformation.

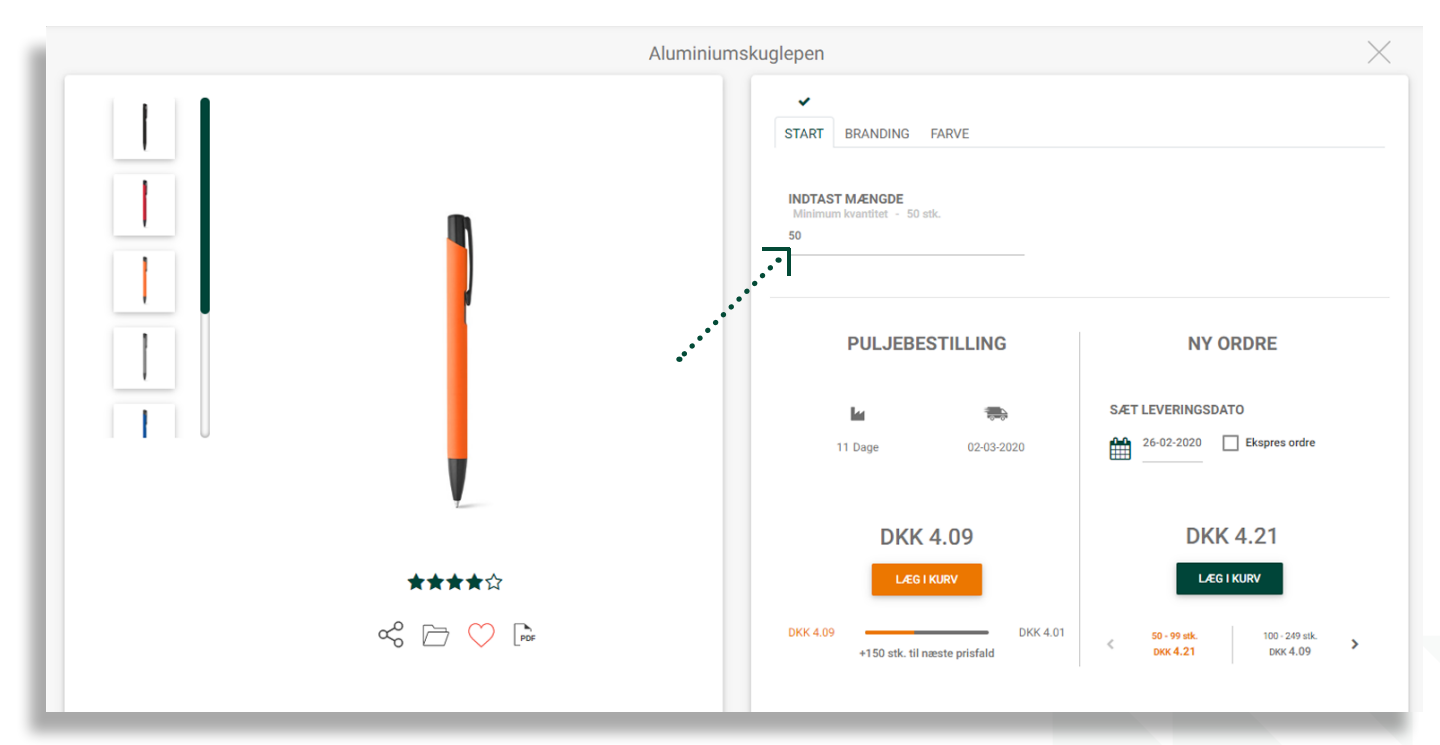

Efter at have indtastet den ønskede kvantitet, bliver fanen "Branding" tilgængelig.

I **branding** har du mulighed for at vælge position, trykteknik, og logostørrelse inden for de parametre der kan trykkes på produktet.

De viste priser er baseret på den kvantitet der indtastes i fanen "Start", og har prisfald i samme intervaller som produktet har.

| × ×                                                                                |
|------------------------------------------------------------------------------------|
| START BRANDING FARVE                                                               |
|                                                                                    |
| •••                                                                                |
| Vælg din branding C 💿 Vis alle branding priser                                     |
| Ball pen - Side clip - 3D gravering - 1 farve(r) (2.5 cm <sup>2</sup> ) - EUR 1.19 |
|                                                                                    |
|                                                                                    |
|                                                                                    |
|                                                                                    |
| -                                                                                  |
| 2 Angiv logo farver (valgfri)                                                      |
| Vælg farve                                                                         |
|                                                                                    |
|                                                                                    |
|                                                                                    |
|                                                                                    |
| 4 Tilføj mere branding til dette produkt (valgfri)                                 |
| TILFØJ YDERLIGERE BRANDING                                                         |
|                                                                                    |
| Korrektur vil blive fremsendt til din godkendelse                                  |
| -                                                                                  |
| Puliebastilling Ny ordra                                                           |

1.74 EUR

87.00 EUR

Produkt Pris: (inkl. branding)

Samlet Omkostning:

Produkt Pris:

(inkl. branding)

Samlet Omkostning

1.76 EUR

88.00 EUR

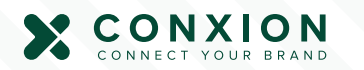

Længere nede på siden findes en oversigt af produktpriserne. Folder man "**Branding priser**" ud, vises priserne baseret på den indtastede kvantitet.

| окк <b>4.2</b> 1                        | 100<br>DKK <b>4.09</b>            | 250<br>dkk 4.01 | 500<br>DKK <b>3.95</b> | 1000<br>dkk <b>3.89</b> | 2500<br>dkk 3.84 | <sup>5000</sup><br>dkk <b>3.78</b> | 10000<br>DKK 3.72 |  |
|-----------------------------------------|-----------------------------------|-----------------|------------------------|-------------------------|------------------|------------------------------------|-------------------|--|
| Branding pr                             | iser                              |                 |                        |                         |                  |                                    |                   |  |
| INDTAST ANTAI<br>Minimum kvantite       | L FOR AT SE BRANI<br>at - 50 stk. | DING PRISER     |                        |                         |                  |                                    |                   |  |
| Branding priser<br>Ball pen - Side clip | ,                                 |                 |                        |                         |                  |                                    |                   |  |
| 3D gravering - 1 far                    | ve(r)                             |                 |                        |                         |                  |                                    |                   |  |

I denne oversigt kan man se trykpriser, håndteringsomkostninger og opstartsomkostninger forbundet med det ønskede tryk. Klikkes der på en trykmulighed, gemmes den i fanen "Branding", og prisen tillægges produktprisen, som vist af de to ordremuligheder i bunden(se billeder længere nede til højre).

Når alle faner har fået et "checkmark", er varen klar til at checke ud.

Lægger man en vare i kurv uden alle faner har et "checkmark", adviserer indkøbskur-

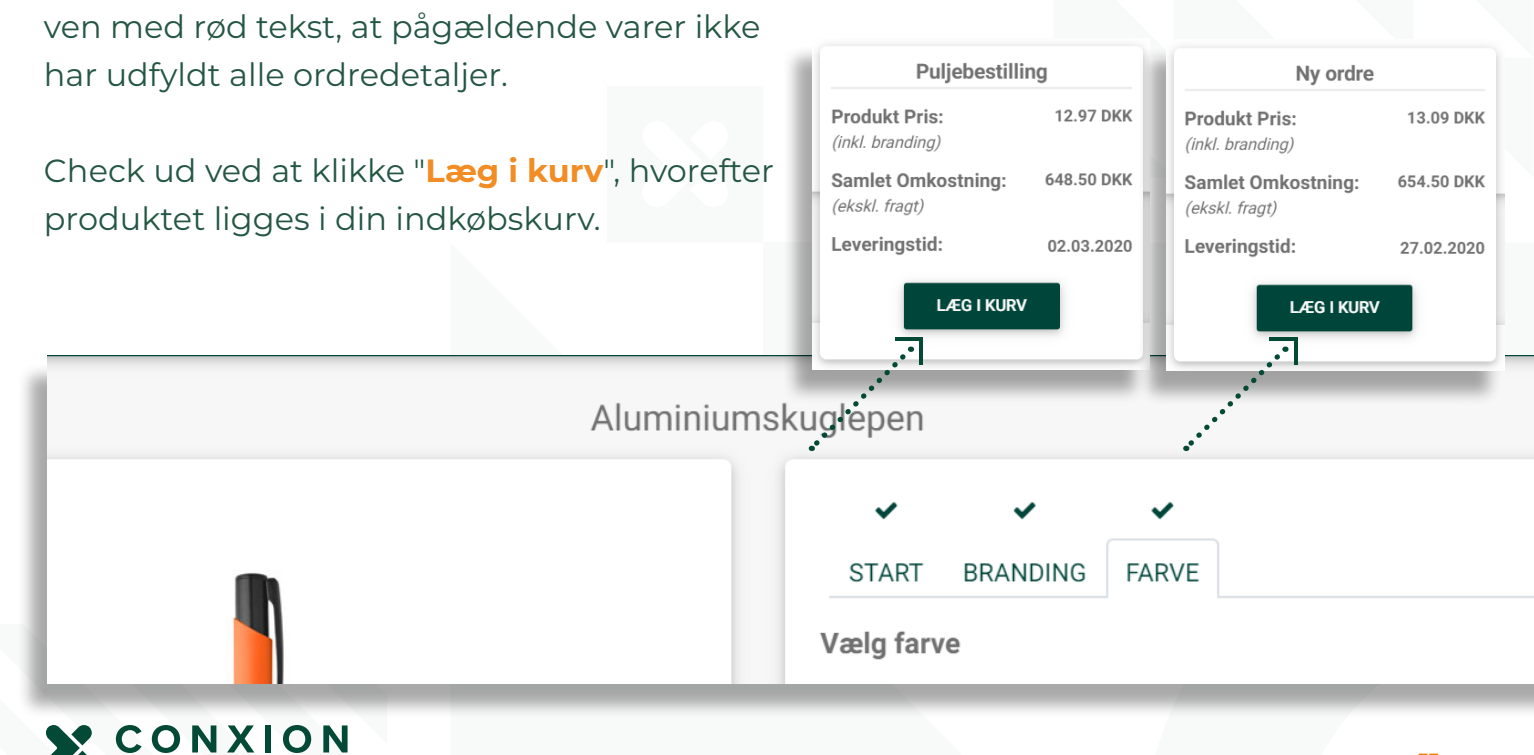

Ved at åbne **indkøbsvognen** (klik på ikonet for indkøbsvogn i øverste linje) får du et overblik over de varer, der er i din indkøbsvogn lige nu.

Varer, som er korrekt udfyldt, vises med et flueben til venstre. Ved at klikke på pilen får du et detaljeret overblik over ordren.

Du kan opdatere din ordre ved at klikke "Klik her for at gå til ordren".

Du gennemfører ordren ved at klikke "Check ud".

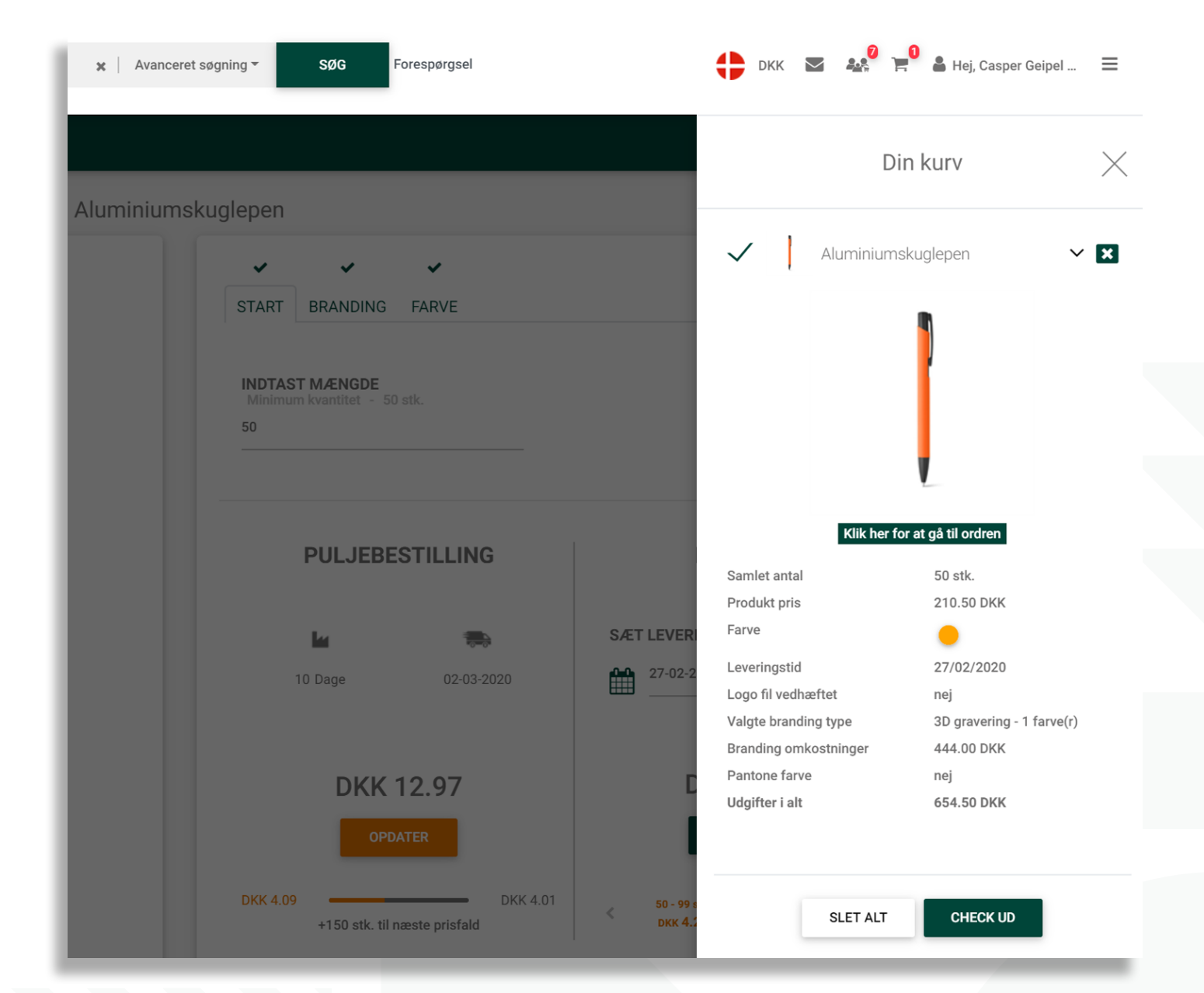

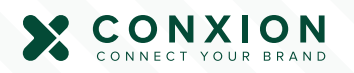

### Leveringsadresse

Under "Profilindstillinger" har du mulighed for at se dine gemte leveringsadresser, ligesom du også har mulighed for at oprette flere og gemme på din bruger.

| Ret buggerporki VSLSTE   Ydorkinger koveringsackesser Leveringsackesse   Budget overbite   Telefonnummer*    Budget overbite    Telefonnummer*    Budget overbite     Adresse linje 1*    Stet min profi      Adresse linje 2 <td< th=""><th>Hjem &gt; Ordrer d</th><th>u kan koble dig på &gt; Profilindstillinger</th><th></th><th></th><th><ul> <li>Ordrehistorik</li> <li>Ordre i produ</li> <li>Prøveordrer</li> </ul></th></td<> | Hjem > Ordrer d                                                                                   | u kan koble dig på > Profilindstillinger                              |                             |     | <ul> <li>Ordrehistorik</li> <li>Ordre i produ</li> <li>Prøveordrer</li> </ul> |
|----------------------------------------------------------------------------------------------------|---------------------------------------------------------------------------------------------------|-----------------------------------------------------------------------|-----------------------------|-----|-------------------------------------------------------------------------------|
| Velg land* Kontaktperson*                                                                                                    | Ret brugerprofil<br>Vderligere toveringst<br>Ændre passwoel<br>Budget overbla<br>Silet min profil | sdresser       sdresser       E-mail*       Adresse linje 2       By* | Leveringsadresse            |     | Favoritier     Personlige     Personlige     Logolank                         |
|                                                                                                    |                                                                                                   | S Valg land*                                                          | Indstil son standardødresse | GEM |                                                                               |

- 1) Klik på **Profilindstillinger** i dropdownmenuen
- 2) Klik Yderligere leveringsadresser
- **3)** Klik **Vis liste** i øverste højre hjørne for at se dine nuværende leveringsadresser
- **4)** Tilføj flere leveringsadresser ved at udfylde de tomme felter og klik **Gem**

#### Når du afgiver du ordre kan du

5) Ændre leveringsadressen til én af dine prædefinerede leveringsadresser6) Oprette en ny leveringsadresse

|   | Firganavn<br>Corgion A/S           | 8       | Kontaktperson*<br>Casper Geipel Jensen |
|---|------------------------------------|---------|----------------------------------------|
|   | Terefonnummer*                     |         | E-mail*                                |
|   | 31691468                           | $\sim$  | cgj@conxion.dk                         |
| 0 | Actesse linje 1*<br>Integnal Order | 0       | Adresse linje 2                        |
| 0 | Advesse linje 3                    | 0       | By*<br>Vejle                           |
|   | Polinummer                         |         | Vælg land*                             |
| 0 | 7108                               | 0       | Danmark                                |
| F | Indicobsordre nr.                  | ۵       | CVR nr.                                |
|   | NY LEVERINGSADRESSE                | ÆNDRE A | DRESSE NÆSTE                           |
|   | IV' LEVTRAGSLADRESSE               | ÆNDRE A | DRESSE NÆSTE                           |

### Ordre i produktion og ordrehistorik

Ordre i produktion oplister alle dine igangværende ordrer. På listerne kan du se ordrenummer, varenummer, produktnavn, ordredato og totalsum. Ordrehistorik giver dig et overblik over dine fakturaer, samt tidligere ordrer.

| Hiom ) or  | rdarQuaaaaa ) ardardatail ) ( | Ordro i produktion |                |               | Prøv     |
|------------|-------------------------------|--------------------|----------------|---------------|----------|
| Hjell 7 Ol | dersuccess > orderdetair >    | orare i produktion |                |               | 🎔 Favo   |
| Ordre nr   | r. PS-20200129-5              |                    |                |               | Pers     |
|            | Produkt nr.                   | 35-92286.72        | Produkt nr.    | 11-M08547-07  | 🛔 Profil |
| 4          | Produkt navn                  | 14" computertaske  | Produkt navn   | Krus i bambus | Loge     |
|            | Ordre dato                    | 29-01-2020         | Ordre dato     | 29-01-2020    |          |
|            | Ordre total                   | EUR 732.51         | Ordre total    | EUR 179.39    |          |
|            | ORDREBEKRÆFTEL                | SE DETALJER        | ORDREBEKRÆFTEL | SE DETALJER   |          |
|            |                               |                    |                |               |          |
|            |                               |                    |                |               |          |
|            |                               |                    |                |               |          |
|            |                               |                    |                |               |          |
|            |                               |                    |                |               |          |

- 1) Klik Ordre i produktion eller Ordrehistorik i burgermenuen øverst til højre
- 2) Klik Proforma faktura/Ordrebekræftelse for at downloade dokumentet
- 3) Klik Detaljer for at se alle detaljer omkring din ordre, herunder Ordre Status

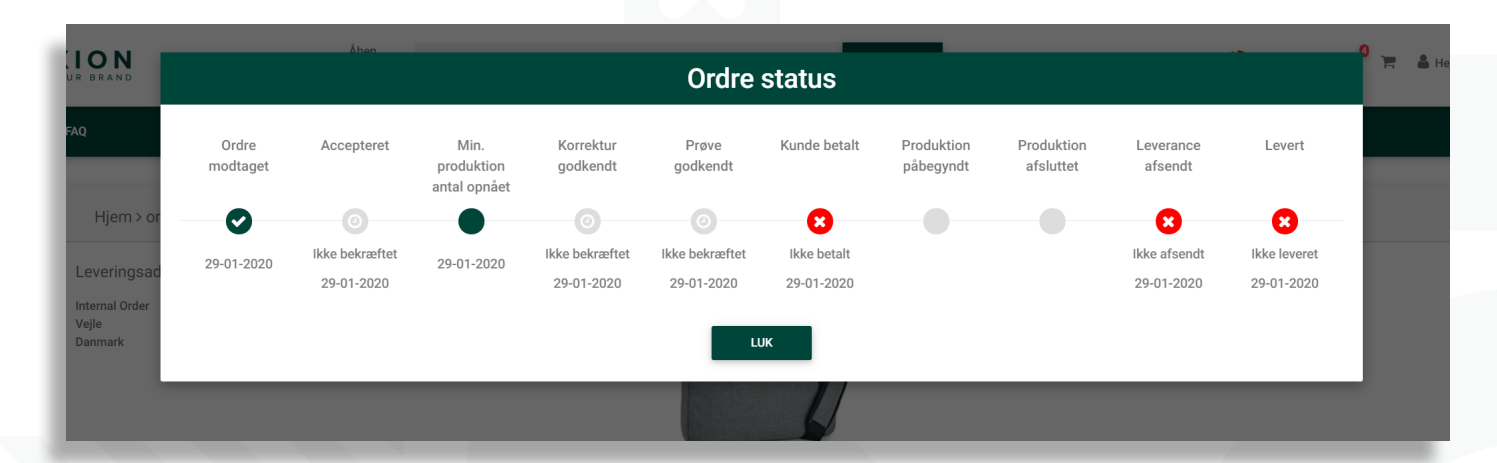

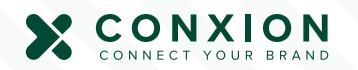

### Favoritter

Hvis du angiver et produkt som favorit, vil du få notifikationer, når andre har "liked" eller bestilt det samme produkt. Dermed øges chancen for puljekøb.

|                                                                                                    | Åben<br>kategorier – Q. Hvad leder du efter? (61,356 Produkter) Av                                                                                                    | anceret søgning - SØG                                                               | FÆ                                                                                                    | LLESINDKØB                                                                 | ipel =                                                   |
|----------------------------------------------------------------------------------------------------|----------------------------------------------------------------------------------------------------|-------------------------------------------------------------------------------------|----------------------------------------------------------------------------------------------------|----------------------------------------------------------------------------|----------------------------------------------------------|
| OM LINK WEBSHOP   FAQ                                                                                                    |                                                                                                    |                                                                                     | Vil du gerne have besked når en bruge<br>ordren?<br>Skriv det antal du er interesseret i at k                                                                                                    | er bestiller dette produkt, så du kan<br>øbe og du vil modtage en mail når | koble dig på<br>der er en ordre du                       |
|                                                                                                    | М                                                                                                    | ulepose                                                                             | kan koble olg på.<br>Alle produkter som du vælger at Like v                                                                                                    | vil blive gemt i din Favoritter produl                                     | ct mappe                                                 |
|                                                                                                    |                                                                                                    | START BRAND<br>INDTAST MÆNG<br>Minimum kvantitet                                    | Skriv antal her, minimum - 50                                                                                                    | ANNULLER                                                                   |                                                          |
|                                                                                                    |                                                                                                    | PUL.<br>Iar<br>8 Dage                                                               | JEBESTILLING<br>Realized State State S | NY ORE                                                                     | PRE                                                      |
|                                                                                                    | ***                                                                                                    |                                                                                     | DKK 5.58<br>Lægi kurv                                                                                                    | DKK 5.                                                                     | 86<br>rv                                                 |
|                                                                                                    |                                                                                                    | DKK 5.58 +50 :                                                                      | DKK 5.50                                                                                                    | 50 - 99 stk.<br>DKK 5.86                                                   | 100 - 249 stk.<br>DKK 5.70                               |
| <ol> <li>Klik på "hjerte</li> <li>Angiv den kva</li> <li>Klik "Favoritte</li> <li>Klik "Favoritte</li> <li>Her får du dit s<br/>produkter. Du<br/>har valgt samr<br/>itter - samt hvi<br/>Det giver dig t</li> <li>Du får en idé<br/>i at hoppe med<br/>starter en pulje</li> <li>Du får beske</li> </ol> | ikonet" ved produkter du<br>ntitet du kunne være inte<br>r" i burgermenuen<br>samlede overblik over din<br>kan samtidig se om andr<br>ne produkt, som en af de<br>lket antal andre er interes<br>o fordele:<br>e om andre er interesseret<br>d på din ordre, hvis du<br>eordre. | a kan lide<br>eresseret i<br>e favorit-<br>e kunder<br>res favor-<br>sseret i.<br>t |                                                                                                    | 2<br>E DEAND<br>AQ<br>AQ<br>AQ<br>AQ<br>AQ<br>AQ<br>AQ<br>AQ<br>AQ<br>AQ   | Aben<br>kategorier • • • • • • • • • • • • • • • • • • • |

starter en puljeordre på en af dine favoritprodukter.

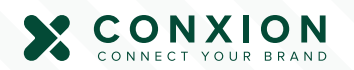

### Personlige mapper

Du kan gemme dine favoritprodukter i personlige mapper, hvis du fx finder produkter eller ideer, som egner sig til fremtidige kampagner, kommende messer eller andre begivenheder.

| LINK WEBSHOP   FAQ |        | Tasker                     |                           |
|--------------------|--------|----------------------------|---------------------------|
|                    |        | I ldeer til sommerkampagne | ×                         |
|                    | $\cap$ | Indtast mappe navn         | LFØJ MAPPE                |
|                    |        | PULJEBESTILLING            | NY ORDRE                  |
|                    |        | 8 Dage 28-02-2020          | SÆT LEVERINGSDATO         |
|                    | *****  |                            | DKK 5.86                  |
|                    |        | DKK 5.58                   | 50-99 stk. 100-249 stk. ► |

- 1) Klik på "mappeikonet" på det produkt, du synes om.
- 2) Vælg en eksisterende mappe til at gemme produktet i eller lav en ny mappe, fx: Ideer til sommerkampagne eller lignende
- **3)** Du finder dine personlige mapper ved at gå til "**Personlige mapper**" i burgermenuen.
- 4) På din "Personlige mapper side" har du et overblik over dine mapper.
  Klik på "øjeikonet" for at se produk terne, der er gemt i mapperne.

| ldeer til sommerkampagne (1) | • P 🛍        |
|------------------------------|--------------|
| Tasker (1)                   | • & û<br>:   |
| Indtast mappe navn           | TILFØJ MAPPE |
|                              |              |

### Profilindstillinger

Du har adgang til dine profilindstillinger via "**Profilindstillinger**" i burgermenuen øverst til højre.

Her kan du ændre dine generelle indstillinger for din profil som navn, sprog og valuta.

Dertil kan du ændret og tilføje leveringsadresser, ændre dit password eller slette din profil.

Du finder de forskellige muligheder i venstre side af din "Profilindstillinger"-side.

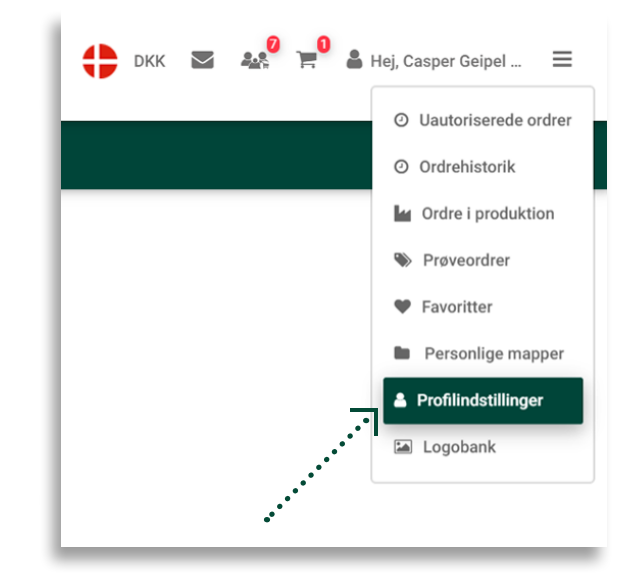

| Åben<br>kategorier 👻 🔍 børneca | ар | *     Avanceret søgning *     SØG     Forespørgsel |
|--------------------------------|----|----------------------------------------------------|
|                                |    |                                                    |
| Hjem > Profilindstillinger     |    |                                                    |
| Ret brugerprofil               |    |                                                    |
| Yderligere leveringsadresser   |    | Skriv nuværende password                           |
| Ændre password                 |    | Nyt password                                       |
| Budget overblik                |    |                                                    |
| Slet min profil                |    | Bekræft password (Nodvendig)                       |
|                                | _  |                                                    |
|                                | GE | EM NYT PASSWORD                                    |

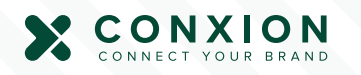

### Chat- og messagecenter

Det er nemt at få online-support. Vores online-support er bygget ind i webshop-platformen med et messagecenter og en live chat.

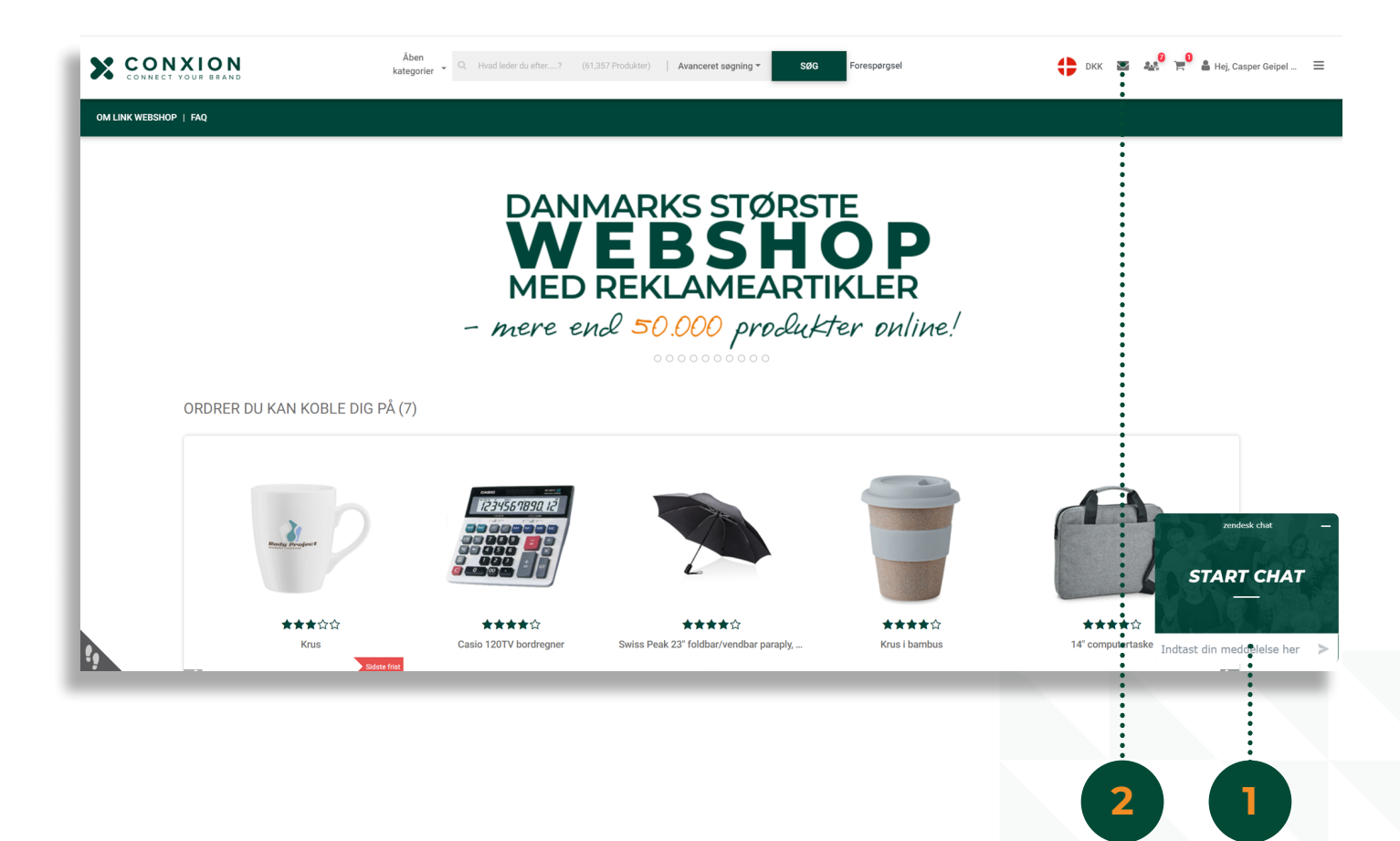

- 1) Klik på Live chat i nederste højre hjørne. Et chatvindue åbnes, når du har forbindelse. Hvis supportteamet ikke er til stede, kan du lægge en besked.
- 2) Du kan også sende os en besked ved at bruge Message center. Klik på "beskedikonet" på navigationslinjen.
- 3) I messagecentret kan du skrive en besked og sende den til os.
- 3) Messagecentret fungerer som en almindelig mailboks. Du har en in box, sendte beskeder og svar på forespørgsler og reklamationer.

| ndoakke | Vælg | Navi |
|---------|------|------|
| Sendt   |      |      |
| /iglig  |      |      |
| Jdkast  |      |      |

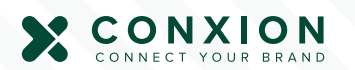

### Du er klar!

Vi takker for, at du har læst denne quick guide til Conxion Link webshop.

Vi håber, du føler dig klar til at logge ind og drage nytte af de funktioner, webshoppen tilbyder dig og dit firma.

Har du spørgsmål til webshoppen? Kontakt os på support@conxion.dk

Link til Conxion Link Webshop: https://conxion.linkwebshop.com/

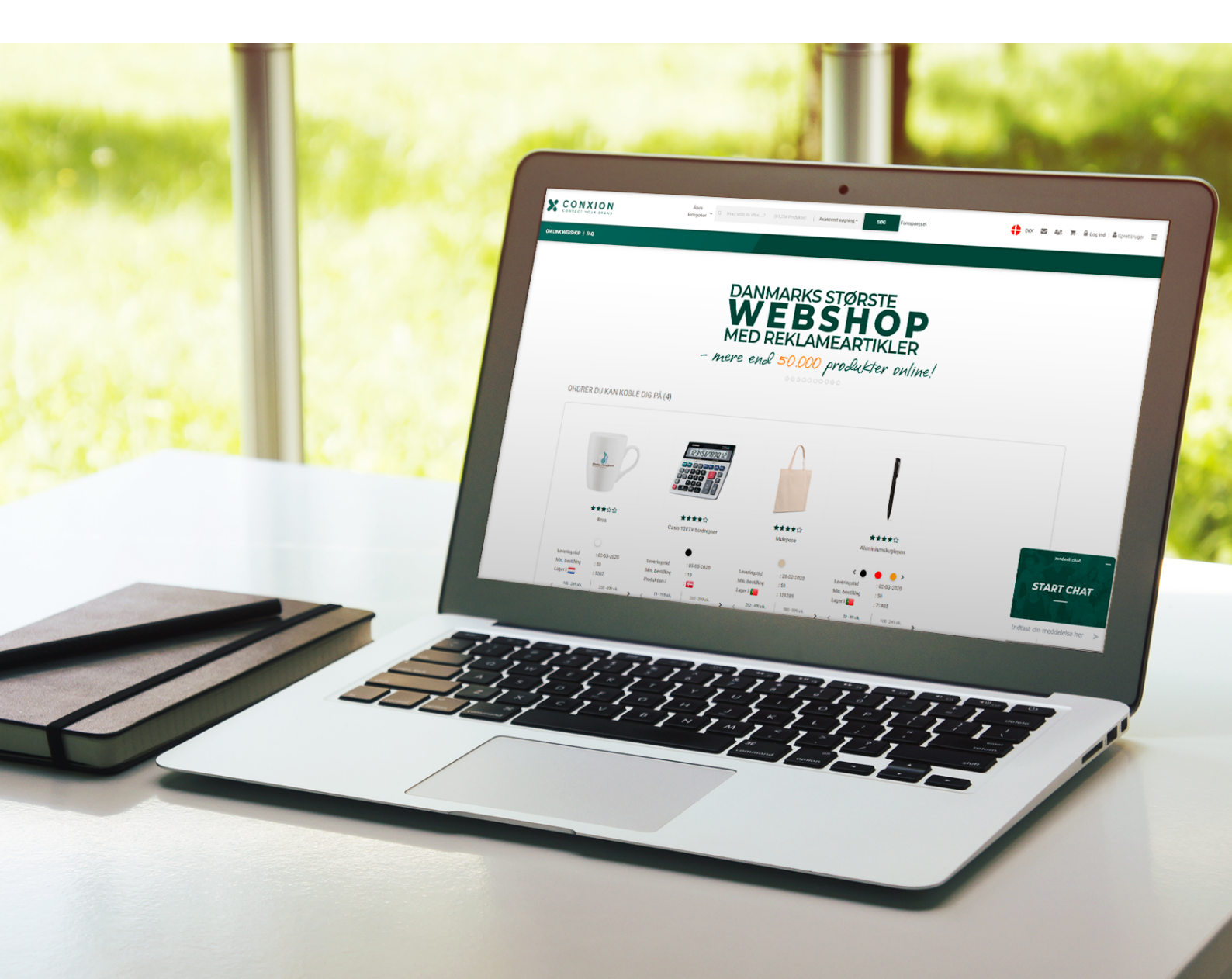

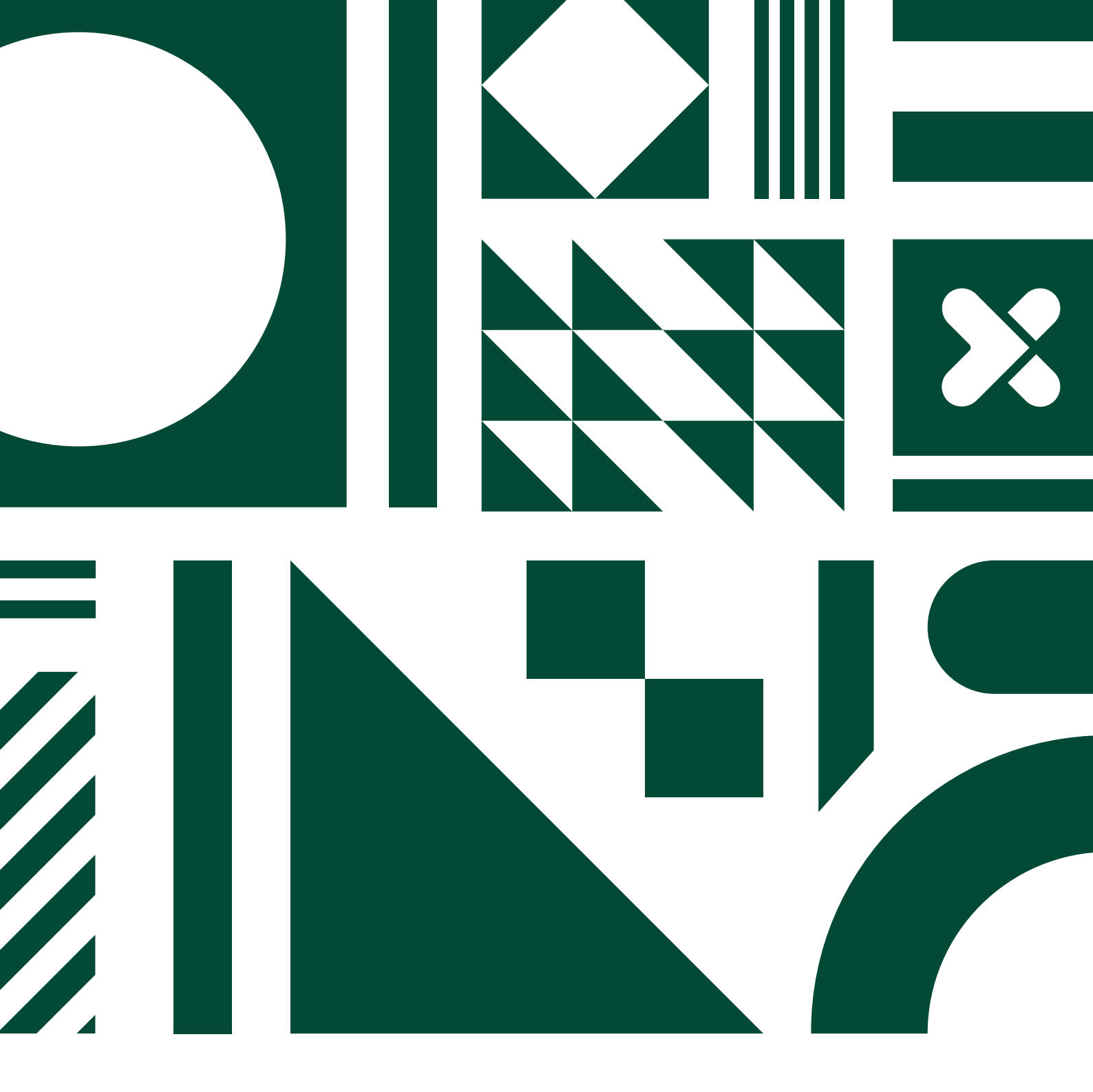

Conxion A/S CVR 40652396 Enggaardsvej 11 4700 Næstved

Phone (Jylland): Phone (Sjælland): Website: Webshop: +45 7572 4555 +45 5577 7590 conxion.dk conxion.linkwebshop.com

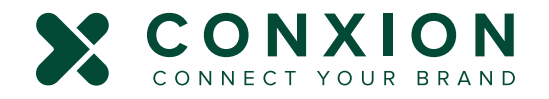